## ةيلحملا ةقطنملا ةكبش ةمجاو تادادعإ نيوكت SX500 وأ SX300 لوحم ىلع (VLAN) ةيرهاظلا Series Switch

فدەلا

(LAN) ةيلحم ةقطنم ةكبش ةئزجتب (VLAN) ةيرهاظلا ةيلحملا ةقطنملا ةكبش كل حمست ثب اهيف متي دق يتلا تاهويرانيسلا يف .ةفلتخم ثب تالاجم ىلإ يقطنم لكشب لالخ نم نامألا زيزعتل VLAN تاكبش ءاشنإ نكمي ،ام ةكبش ىلع ةساسحلا تانايبلا قكبش ىلإ نومتني نيذلا نيمدختسملل طقف نكمي .ةنّيعم NLAN قكبشل ثب صيصخت مادختسا أضيأ نكمي .اهتجلاعمو هذه VLAN ةكبش ىلع قدوجوملا تانايبلا ىلإ لوصولا VLAN ثبلا تايلمعو ثبلا تايلمع لاسرا ىلإ قجاحلا ليلقت لالخ نم ءادألا نيسرتل ايس

لقألاا ىلع ىلإ تطبر نوكي VLAN لا ىتح ريثأت نم ام اذه نأ ريغ ،VLAN تقلخ عيطتسي تنأ .one or much VLANs ىلإ تبستنا امئاد يغبني ءانيم .ايكيمانيد وأ ايودي امإ ،ءانيم دحاو

.4094 ىلإ 1 نم ةميقب (VID) ديرف VLAN فرعم مادختساب VLAN ةكبش لك نيوكت بجي ىلإ ةفنصملا مزحلا عيمج لهاجت متي .ةلهاجتملا VLAN ةكبشك VID 4095 زاهجلا ظفتحي .ام ذفنم ىلإ اههيجوت ةداعإ متت الو ،لوخدلا دنع اهلهاجت مت يتلا VLAN ةكبش

نم لوحم ىلع VLAN ةكبش ةەجاو تادادعإ نيوكت ةيفيك لوح تاميلعت ةلاقملا ەذە مدقت .5x500 وأ Sx300 ةلسلسلا

قيبطتلل ةلباقلا ةزهجألا

- Sx300 Series •
- Sx500 Series •

## جماربلا رادصإ

1.4.7.05 •

ام لوحم ىلع VLAN ةەجاو تادادعإ نيوكت

ةفرعمل .لوحملا ىلع VLAN تاكبش نيوكت نم دكأت ،ەاندأ تاوطخلا عم ةعباتملا لبق :ماه .تاميلعت ىلع لوصحلل <mark>ان</mark>ە رقنا ،كيدل لوحملا ىلع VLAN تادادعإ نيوكت ةيفيك

تادادعإ < VLAN ةرادإ رتخاو بيولا ىلإ ةدنتسملا ةدعاسملا ةادألا ىلإ لوخدلا لجس .1 ةوطخلا .ةەجاولا

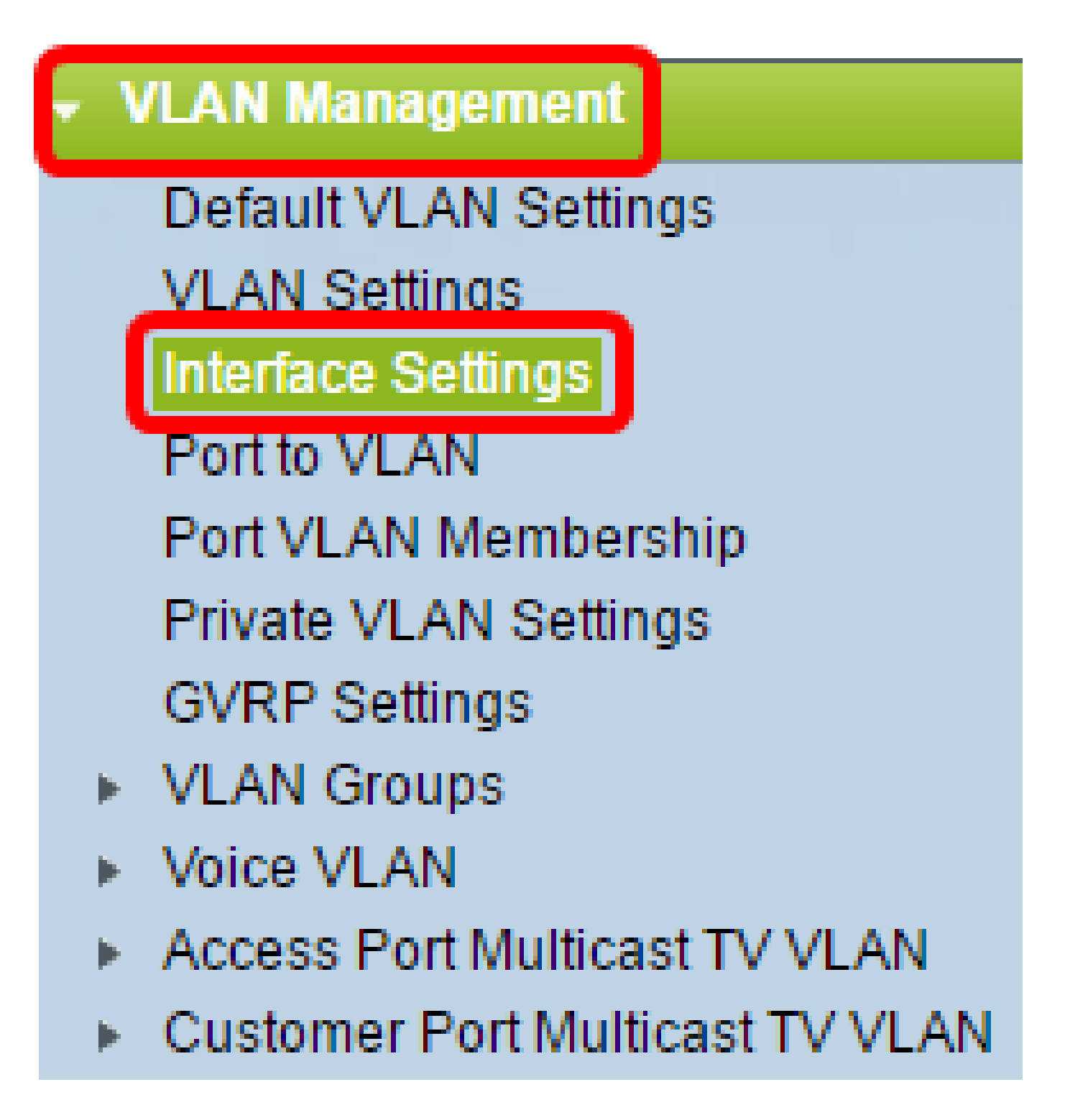

کائی دا ان مانه یف .کیدل یذلا لوحملا بسح ةحاتملا ةمئاقلا تارایخ فلتخت دق :ةظحالم، SG500X .حاتفم تلمعتسا

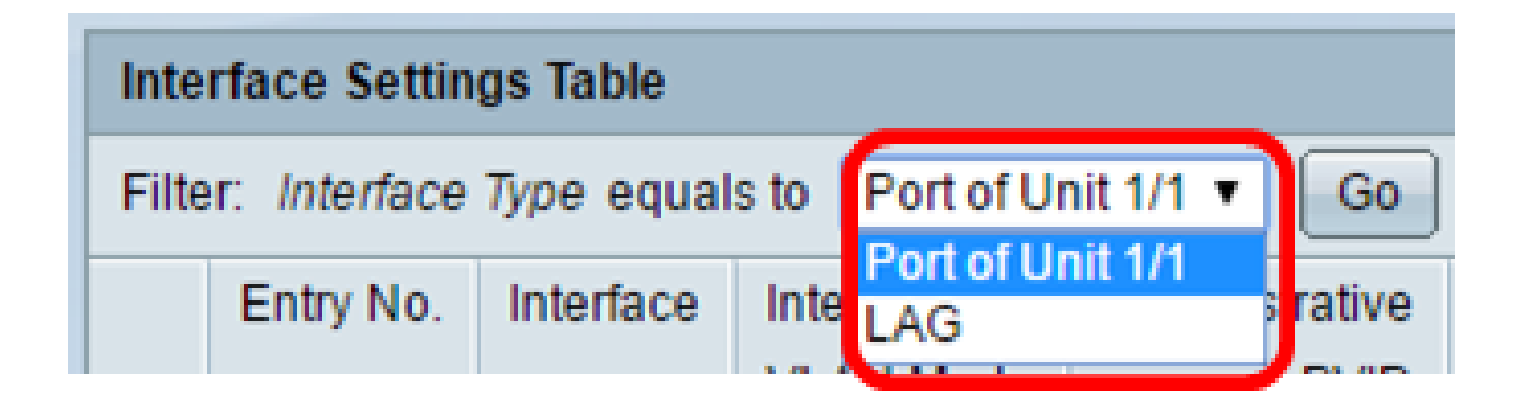

- رايتخال ةجاح كانه ناك اذإ ذفنملا رتخأ ،ةهجاولا عون ةلدسنملا قمئاقلا نم ذفنملا طقف دحاو ذفنم.
- ىلع كلذ رثؤي .ەنيوكت دارملا LAG رتخأ ،ةەجاولا عون ةلدسنملا ةمئاقلا نم LAG
   ىلع كلذ رثؤي .ەنيوكت دارملا كيمجت قعومجم نيوكت يف ةددحملا ذفانملا قعومجم
  - .1 ةدحولا ذفنم رايتخإ متي ،لاثملا اذه يف :ةظحالم

ىلع (LAG) تاطابترالا عيمجت تاعومجم وأ ذفانملاب ةمئاق ءلمل لاقتنا قوف رقنا .3 ةوطخلا .ةەجاولا

| Interface Settings Table         |                    |    |  |  |  |
|----------------------------------|--------------------|----|--|--|--|
| Filter: Interface Type equals to | Port of Unit 1/1 ▼ | Go |  |  |  |

ديرت يتلا (LAG) تاطابترالا عيمجت ةعومجم وأ ذفنملل رايتخالا رز قوف رقنا .4 ةوطخلا .اهليدعت

| Interface Settings Table                               |           |           |           |                |           |           |              |  |
|--------------------------------------------------------|-----------|-----------|-----------|----------------|-----------|-----------|--------------|--|
| Filter: Interface Type equals to Port of Unit 1/1 ▼ Go |           |           |           |                |           |           |              |  |
|                                                        | Entry No. | Interface | Interface | Administrative | Frame     | Ingress   | Primary VLAN |  |
|                                                        |           |           | VLAN Mode | PVID           | Туре      | Filtering |              |  |
| 0                                                      | 1         | GE1       | Trunk     | 1              | Admit All | Enabled   |              |  |
| 0                                                      | 2         | GE2       | Trunk     | 1              | Admit All | Enabled   |              |  |
| $\odot$                                                | 3         | GE3       | Trunk     | 1              | Admit All | Enabled   |              |  |
| 0                                                      | 4         | GE4       | Trunk     | 1              | Admit All | Enabled   |              |  |
| 0                                                      | 5         | GE5       | Trunk     | 1              | Admit All | Enabled   |              |  |

.GE3 قوف رقنلا متي ،لاثملا اذه يف :ةظحالم

ريرحت رقنا مث ةحفصلا لفسأ ىلإ قلزنا .5 ةوطخلا.

| $\bigcirc$ | 48        | GE48 | Trunk | 1 | Admit All | Enabled |
|------------|-----------|------|-------|---|-----------|---------|
| $\bigcirc$ | 49        | XG1  | Trunk | 1 | Admit All | Enabled |
| $\bigcirc$ | 50        | XG2  | Trunk | 1 | Admit All | Enabled |
|            | Copy Sett | ings | Edit  |   |           |         |

ةبولطملا ةهجاولا عم قفاوتي يذلا رايتخالا رز قوف رقنا (يرايتخإ) .6 ةوطخلا.

| Interface: | ۲ | Unit/Slot | 1/1 🔻 | Port | GE3 | T | LAG | 1 | Ŧ |
|------------|---|-----------|-------|------|-----|---|-----|---|---|
|            | _ |           |       |      |     | _ |     |   |   |

. ەنيوكت ديرت يذلا ذفنملا رتخأ ،"ةدحولا" ةلدسنملا ةمئاقلا نم — ذفنملا/ةدحولا
 . ەرايتخإ مت يذلا دحاولا ذفنملا ىلع كلذ رثؤي

.ةدحوك رايخلا اذه رهظيس ،SX300 لوحم كيدل ناك اذإ :ةظحالم

 ، (LAG) تاطابترالا عيمجت ةعومجمل ةلدسنملا ةمئاقلا نم — تاطابترالا عيمجت ةعومجم ذفانملا ةعومجم ىلع كلذ رثؤي .اهنيوكتل (LAG) تاطابترالا عيمجت ةعومجم رتخأ
 (LAG) تاطابترالا عيمجت ةعومجم نيوكت يف ةددحملا

.1 ةدحولل GE3 ذفنملا رايتخإ متي ،لاثملا اذه يف :ةظحالم

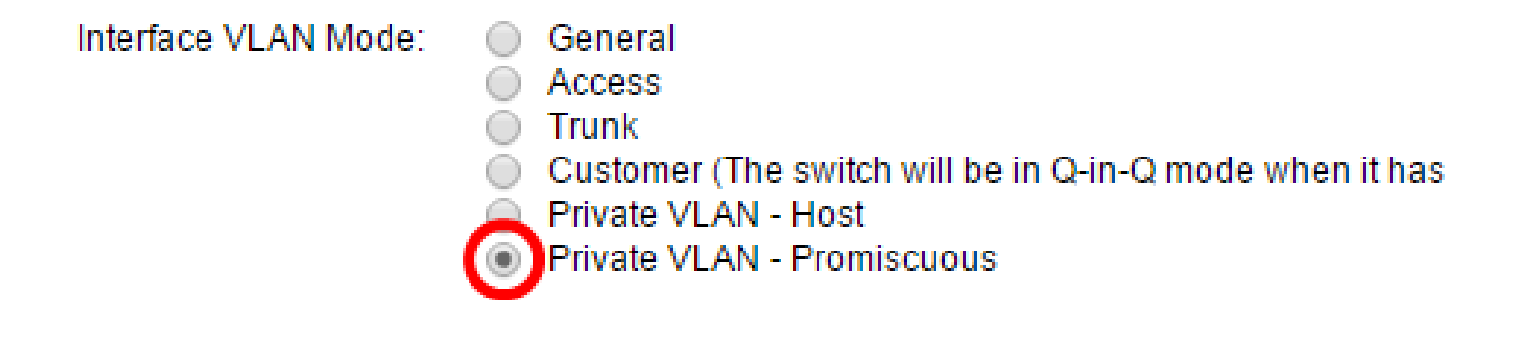

- .one or much VLANs وضع تددح تنك عيطتسي نراقلا ماع
- يطخت لاب مقف ،رايخ لا اذه رايتخ مت اذا ديحو VLAN نم untagged وضع نراق ل
   14 موطخ لا علي
  - نم وضع زييمت وذو دحاو VLAN رثكألاا ىلع نم untagged وضع نوكي نراقلا ةطنش .<u>14 ةوطخلا</u> ىلإ يطختلاب مقف ،رايخلا اذه رايتخإ مت اذإ .one or much VLANs
- تابيترت مادختسإ نم طابترالا كيرش نكمي اذهو .Q-in-Q عضو يف ةهجاولا ليمعلا يطختلاب مقف ،رايخلا اذه رايتخإ مت اذإ .رفوملا ةكبش ربع هب قصاخلا VLAN تاكبش
   <u>14 قوطخلا</u> ىلإ
- أم اهنأ ىلع قهجاولا نييعت ىلع رايخلا اذه لمعي فيضملا قصاخلا VLAN قكبش يوناثلا يف VLAN قعامج وأ لوزعم امإ ترتخأ كلذ دعب عيطتسي تنأ .قيعمتجم وأ قلوزعم .ققطنم فيضم - VLAN
  - اەنأ ىلع ةەجاولا نييعت ىلع رايخلا اذە لمعي قطلتخملا قصاخلا VLAN قكبش
     قطلتخم

.ةطلتخملا - ةصاخلا VLAN ةكبش رايتخإ متي ،لاثملا اذه يف :ةظحالم

VLAN ءانيم يرادإ فرعملل ةميق ،لاجم administrative PVID لا يف (يرايتخإ) .8 ةوطخ لخدي .فنصي راطإ ددحي ةيولوأو ،untagged ،لخاد يأ ىلإ (PVID)

.7 ةوطخلا يف ماع وأ لاصتا طخ قوف رقنلا مت اذإ طقف يرادإلا PVID لقح رفوتي :ةظحالم

100

Administrative PVID:

.100 مقر VLAN ةكبش فرعم مادختسإ متي ،لاثملا اذه يف :ةظحالم

(Range: 1 - 4094, Default: 1)

نأ نكمي يذلا بوغرملا راطإلا عون عم قفاوتي يذلا رايتخالا رز رقنا (يرايتخإ) .9 ةوطخلا .لوخدلا دنع اذه راطإلا عون تسيل يتلا تاراطإلا لهاجت متي .ةهجاولا هاقلتت

## Frame Type:

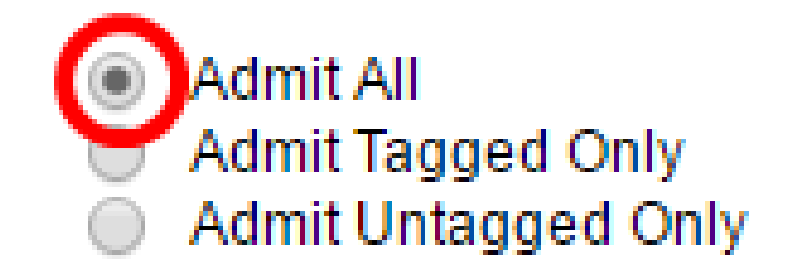

- ريغ زييمتلا تامالع تاذ تاراطإلا) تاراطإلا عاونأ لك ةهجاول لبقت لكلاب حامسلا
   (قزيمملا قيولوألا تاذ تاراطإلاو قزيمملا
  - . طقف ةزيمملا تاراطإلا ةهجاول لبقت طقف زييمت تامالعب حامسلا
- ةيولوألاو ةزيمملا ريغ تاراطإلا طقف لبقي نراقلا طقف زيمملا ريغ لوخدلاب مق ةزيمملا

."عيمجلل حامسلا" قوف رقنلا متي ،لاثملا اذه يف :ةظحالم

تنكم لخدم امدنع .نراقلا ىلع يفصيي لخدم نكمي نأ نكمي تصحف (يرايتخإ) .10 ةوطخ .وضع سيل نراقلا يأ نم VLANsك تفنص نوكي نأ مداق راطإ لك لهاجتي نراقلا ،يفصيي

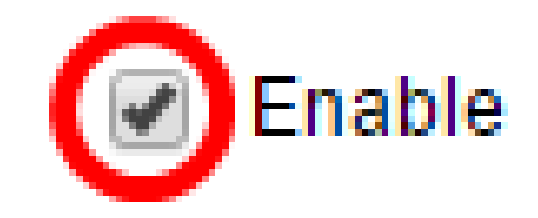

# Ingress Filtering:

لاصتالا طوطخ ذفانمو لوصولا ذفانم ىلع امئاد لوخدلا ةيفصت نيكمت متي :ةظحالم.

VLAN ةكبش ةلدسنملا ةمئاقلا نم ةيساسألا VLAN ةكبش رتخأ (يرايتخإ) .11 ةوطخلا ذفانملا نم 2 ةقبطلا لاصتاب حامسلل ةيساسألا VLAN ةكبش مادختسإ متي .ةيساسألا .عمتجملا ذفانم ىلإو ةلوزعملا ذفانملا ىلإ ةطلتخملا

ةصاخلا VLAN ةكبش عضو يف ةهجاولا نكت مل اذإ اغراف هكرت كنكمي ،كلذ نم الدب :ةظحالم .<u>14 ةوطخلا</u> يطخت مث

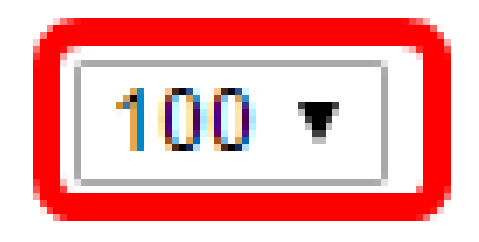

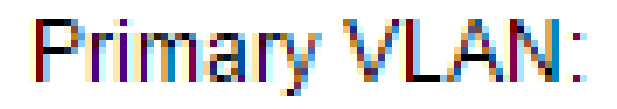

.100 مقر VLAN ةكبش فرعم رايتخإ متي ،لاثملا اذه يف :ةظحالم

يتلا ةفيضملا ةزهجألا كلتل ةيعمتجم وأ ةلوزعم VLAN ةكبش رتخأ (يرايتخإ) .12 ةوطخلا .طقف ةدحاو ةيوناث VLAN ةكبش بلطتت

رقنلاا مت اذا طقف فيضملل ةلدسنملا ةمئاقلاا - ةيوناثلاا VLAN ةمئاق رفوتت :ةظحالم VLAN تادادعا نيوكت ةيفيك ةفرعمل .7 ةوطخلا يف فيضملا - ةصاخلا VLAN ةكبش قوف .تاميلعت ىلع لوصحلل <mark>انه</mark> رقنا ،ام لوحم ىلع ةصاخلا

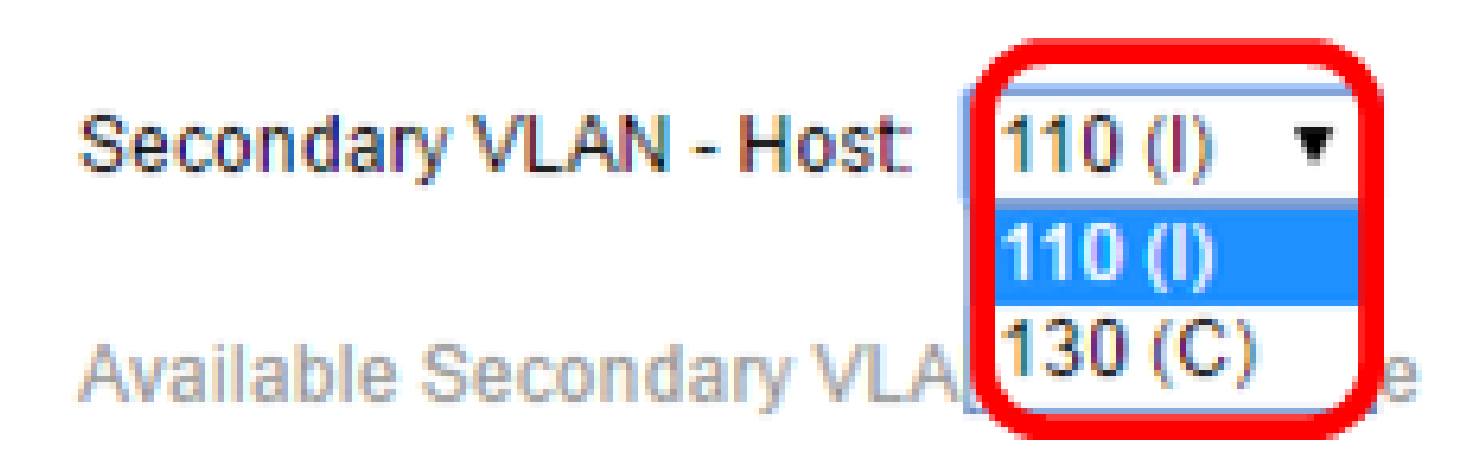

ةكبش رايتخإ متي ،لاثملا اذه يف :ةظحالم VLAN 110 (I).

ةبولطملا ةيوناثلا VLAN تاكبش عيمج رتخأ ،ةطلتخملا ذفانملل (يرايتخإ) .13 ةوطخلا نأ نكمي .< رزلا قوف رقنا مث ةحاتملا ةيوناثلا VLAN تاكبش نم ةيداعلا مزحلا هيجوت ةداعإل .ةددعتم VLAN تاكبش يف ءاضعأ ةطلتخملا ذفانملاو لاصتالا طوطخ ذفانم نوكت

يف ةطلتخملا - ةصاخلا VLAN ةكبش قوف رقنلاا مت اذإ طقف قطانملا هذه رفوتت :ةظحالم ىلع لوصحلل <u>انه</u> رقنا ،ام لوحم ىلع ةصاخلا VLAN تادادعإ نيوكت ةيفيك ةفرعمل .8 ةوطخلا .تاميلعت

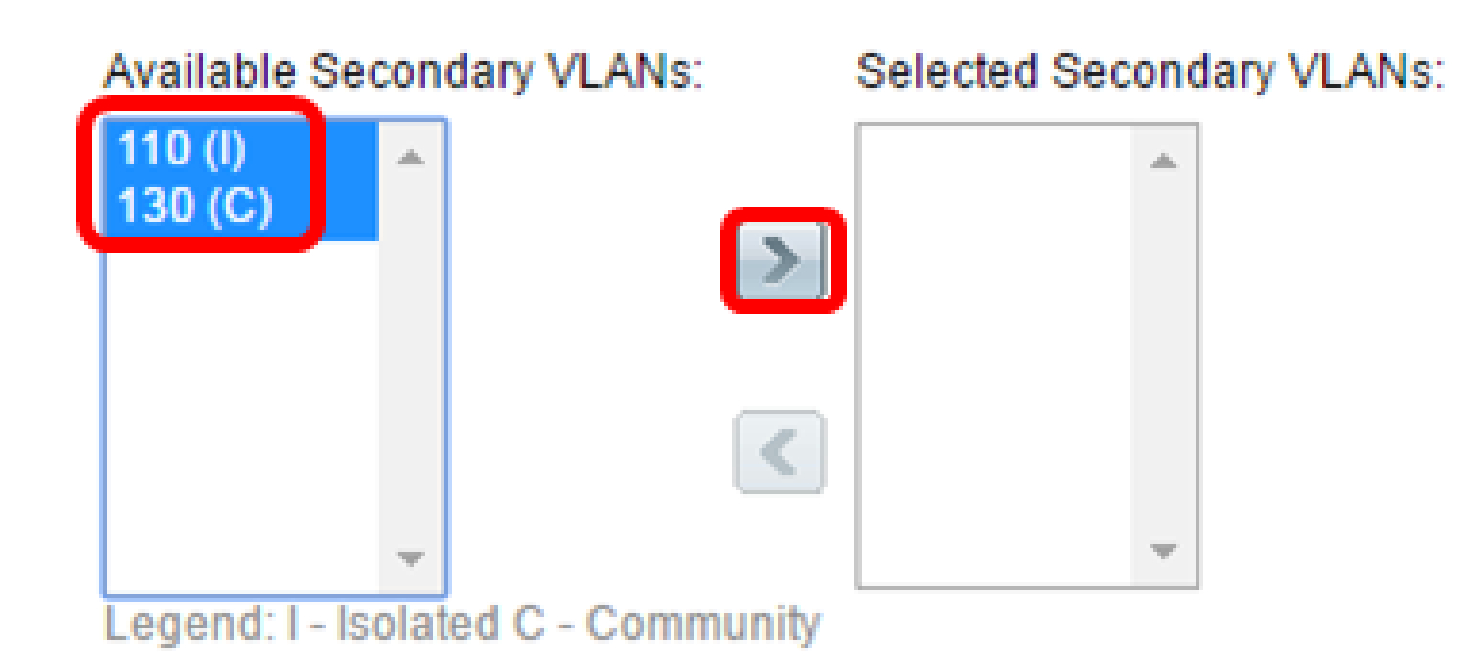

ةقطنم ىلإ (C) VLAN 300 ةكبشو (I) VLAN 110 ةكبش لقن متي ،لاثملا اذه يف :ةظحالم .ةددحملا ةيوناثلا VLAN تاكبش

قالغإ قوف رقنا مث قيبطت قوف رقنا .14 ةوطخلا.

| Interface:              | ● Unit/Slot 1/1 ▼ Port GE3 ▼ ○ LAG 1 ▼                                                                                                    |
|-------------------------|----------------------------------------------------------------------------------------------------|
| Interface VLAN Mode:    | <ul> <li>General</li> <li>Access</li> <li>Trunk</li> <li>Customer (The switch will be in Q-in-Q mode when it has one Private VLAN - Host</li> <li>Private VLAN - Promiscuous</li> </ul> |
| Administrative PVID:    | 100 (Range: 1 - 4094, Default: 1)                                                                                                    |
| Frame Type:             | <ul> <li>Admit All</li> <li>Admit Tagged Only</li> <li>Admit Untagged Only</li> </ul>                                                                                                   |
| Ingress Filtering:      | Enable                                                                                                    |
| Primary VLAN:           | 100 🔻                                                                                                    |
| Secondary VLAN - Host:  | 110 (I) 🔻                                                                                                    |
| Available Secondary VLA | ANS: Selected Secondary VLANS:                                                                                                    |
| Apply Close             | ]                                                                                                    |

.ليغشتلاا ءدب نيوكت فلم يف تادادعإلاا ظفحل ظفح قوف رقنا (يرايتخإ) .15 ةوطخلا

## cisco Language: English Logout About 🚫 Save • pabit with 4-Port 10 Gigabit PoE+ Stackable Managed Switch ttings igs Table Showing 1-50 of 50 All v per pa Type equals to Port of Unit 1/1 • Go Interface Interface Administrative Frame Ingress Primary VLAN Secondary VLANs VLAN Mode **PVID** Туре Filtering GE1 Trunk 1 Admit All Enabled GE2 Trunk 1 Admit All Enabled GE3 Private VLAN - Promiscuous 100 100 Admit All Enabled 110,130

.حاتفم sx500 sery وأ sx300 ك ىلع دادعإ ةيلمع نراق VLAN لا تلكش ىقلتي نآلا تفوس تنأ

1

1

Admit All

Admit All

Enabled

Enabled

GE4

GE5

Trunk

Trunk

ةمجرتاا مذه لوح

تمجرت Cisco تايان تايانق تال نم قعومجم مادختساب دنتسمل اذه Cisco تمجرت ملاعل العامي عيمج يف نيم دختسمل لمعد يوتحم ميدقت لقيرشبل و امك ققيقد نوكت نل قيل قمجرت لضفاً نأ قظعالم يجرُي .قصاخل امهتغلب Cisco ياخت .فرتحم مجرتم اممدقي يتل القيفارت عال قمجرت اعم ل احل اوه يل إ أم اد عوجرل اب يصوُتو تامجرت الاذة ققد نع اهتي لوئسم Systems الما يا إ أم الا عنه يل الان الانتيام الال الانتيال الانت الما